## <マイページの登録(お手続きいただきたいこと)>

パソコンやスマートフォンをお持ちの方は、以下の手順に従ってマイページの登録をお願いいたします。 マイページの登録により便利な機能をご利用いただけるようになります。詳細は本紙裏面の「マイページでできること」をご確認ください。 パソコンやスマートフォンをお持ちでない方は、特にお手続きは必要ありません。

## マイページの登録方法

## ① 以下URLまたは右記QRコードから登録画面へアクセスします。

https://www1.nesty-gcloud.net/cesame-mypage/

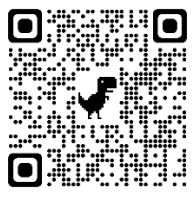

| ご注意)              |       |     |         |
|-------------------|-------|-----|---------|
| マイページ登録が可能となる開始日時 |       |     |         |
| は以下の通りです。         |       |     |         |
| 大船店               | 10/ 8 | (火) | am.8:50 |
| 三鷹店               | 10/ 1 | (火) | am.9:00 |
| 東久留米店             | 10/16 | (火) | am.9:00 |

## ② マイページ登録

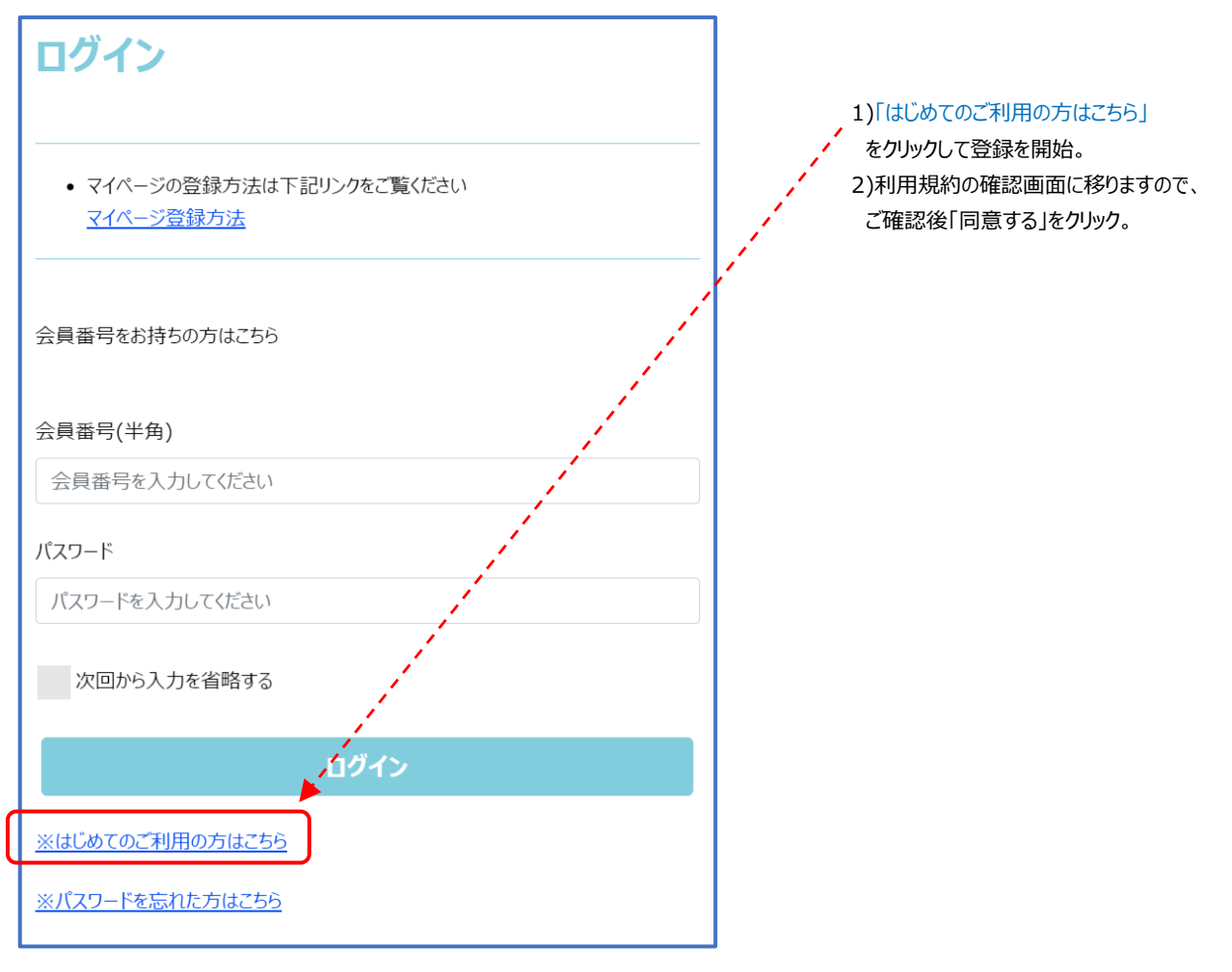

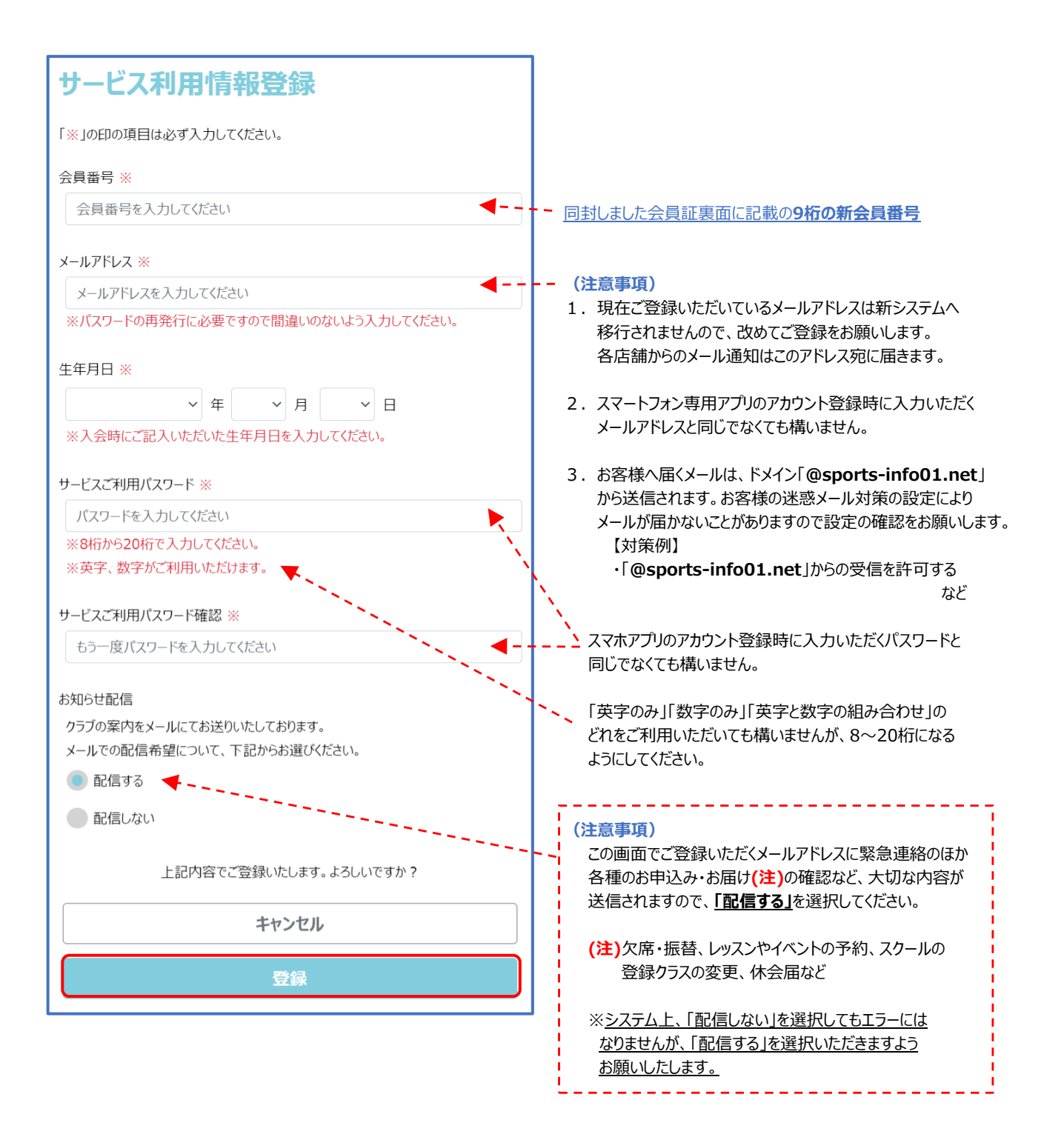